Customer webinar: Power BI report updates in Console

Mark Abrahams, Head of Research and Analytics

27 April 2022

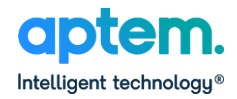

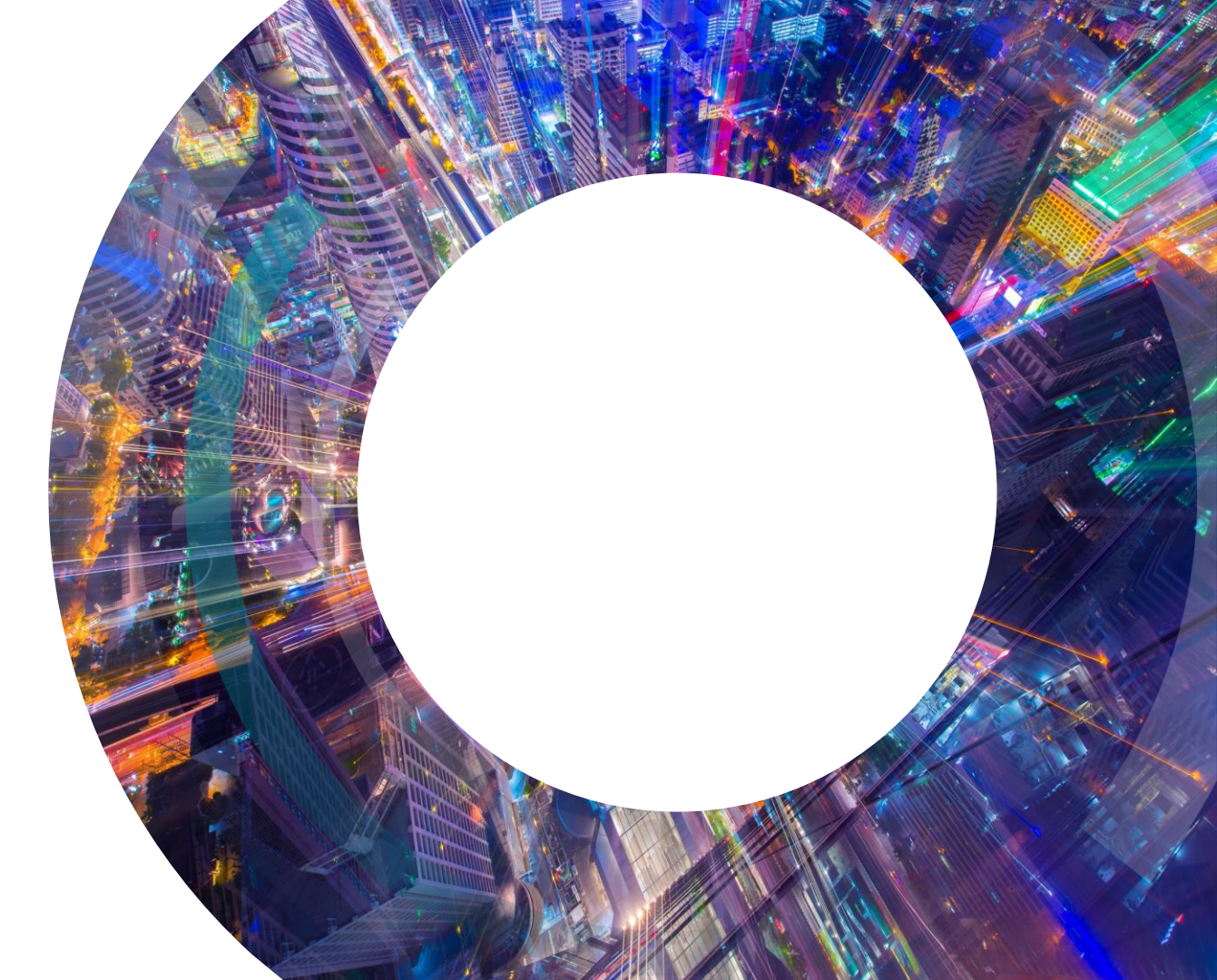

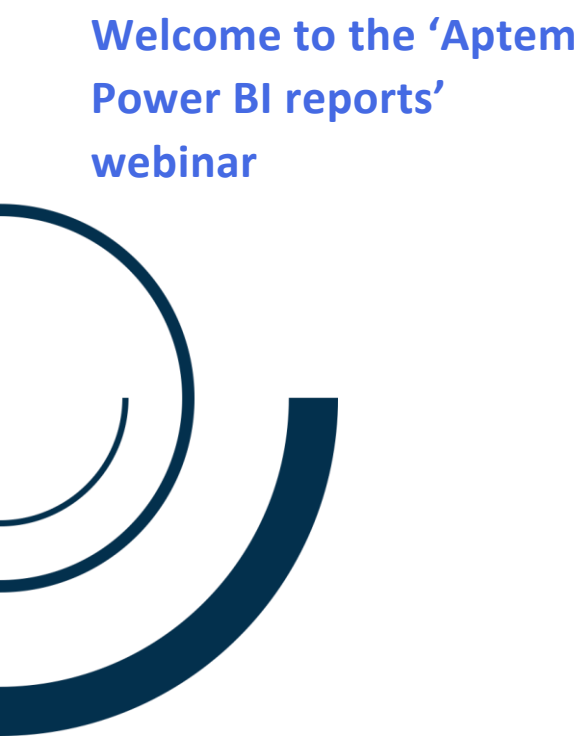

### To help you make the most of this session:

- 1. We will be recording this session and sending a copy to you, so you can share with colleagues.
- 2. You are muted, so if you need assistance during the webinar please use the chat function in the right hand panel.
- 3. There will be an opportunity to ask questions at the end of this session, please put your questions in the right hand panel.
- 4. If we don't have an opportunity to answer all questions during the session we will follow up individually afterwards.

## Today's hosts

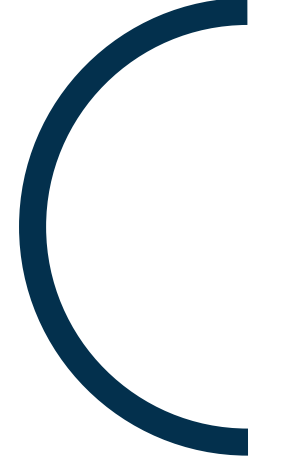

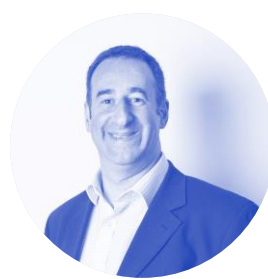

Mark Abrahams Head of Research and Analytics

Extensive experience of applying data analytics to training, recruitment and apprenticeship programmes to identify predictive trends and support organisational efficiency.

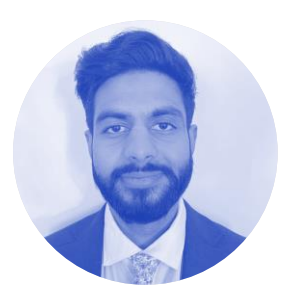

Hardeep Kondal Marketing Apprentice

This is Hardeep's premier helping to host a webinar. He works in the marketing team at Aptem, supporting a range of existing customer activities including training and monthly customer summaries.

## Purpose of today's session

# Introduction to the Caseload, Funding, Compliance and Quality dashboards

- What data and insights can you get from the Aptem Power BI reports?
- Tips and tricks for getting the best out of a Power BI report.
- What additional data and reporting can you access beyond the dashboards in Console?

### What is Power BI?

- Power BI is a Microsoft product for visualising data. Data can be imported from a range of sources, e.g. Excel files, web services, databases.
- There are four reports available in Aptem. In Console they need to be enabled individually on your administrator account.

Note: As of last week's update the Power BI reports are no longer available in Aptem Classic.

- Reports present data from the last occasion they were refreshed. This can mean data can be a few weeks old. You will need to click on the 'refresh' button. It is not automatic.
- Security restrictions mean that the reports only show data from groups visible to your admin account. Changes to your account's group structure can alter data visibility.

C Refresh Last update: 19/04/2022 at 18:01:41 Refresh available after: 19/04/2022 at 19:01:41

## Purpose of the Power BI Reports

# To allow Aptem customers to quickly access headline data to enable the efficient management of their business.

- Reports are standard across all Aptem customers.
- Different customers have varying processes so these reports present high-level metrics, whilst allowing you to filter and drill down to specific groups and cohorts.
- These reports allow access to multi-record data, e.g. all ILR aims, which cannot be done in the User Generic Report (Classic).
- View live data from your Aptem account.
- Underlying data from the reports can be exported in Excel format for record keeping purposes.

### **Caseload Report**

### Purpose

- Report on caseload counts (in learning / withdrawals / Breaks in Learning).
- Provide an Occupancy Report.

Criteria can be:

- ILR main status.
- Aptem Programme Status (as defined by admins / process automation).

Recent additions:

- Overview by Programme Status tab.
- Occupancy Report tab.
- Data Checks tab flag potential mismatches in between ILR status and programme statuses.

### Using a Power report

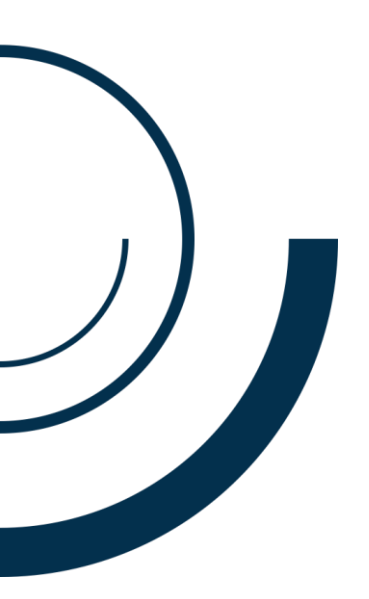

- Our reports have multiple pages, displayed as tabs at bottom of each report.
- Clickable filters:

BI

- Click to select one option.
- Ctrl + click to select multiple options.
- Many pages have a "Reset filters" button (usually positioned top right).
- Charts/Tables update according to selected filters:
  - o Note: Clicking on a data point in a table will filter the data presented
- Usability features: Mouse over top right of any table / chart to view options.
  - Focus Mode zoom to display only the chart / table. Display chart as a table.
  - Sort by select how to sort the data.
  - Table drill downs.
  - Export data to xlsx format.

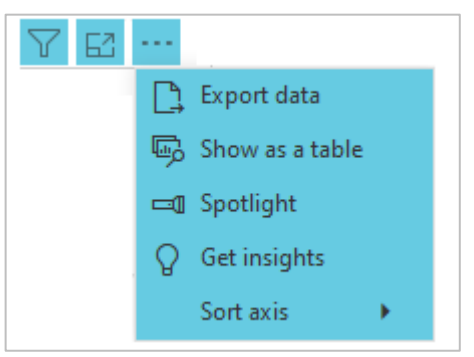

### **Caseload Report: Demonstration of features and pages**

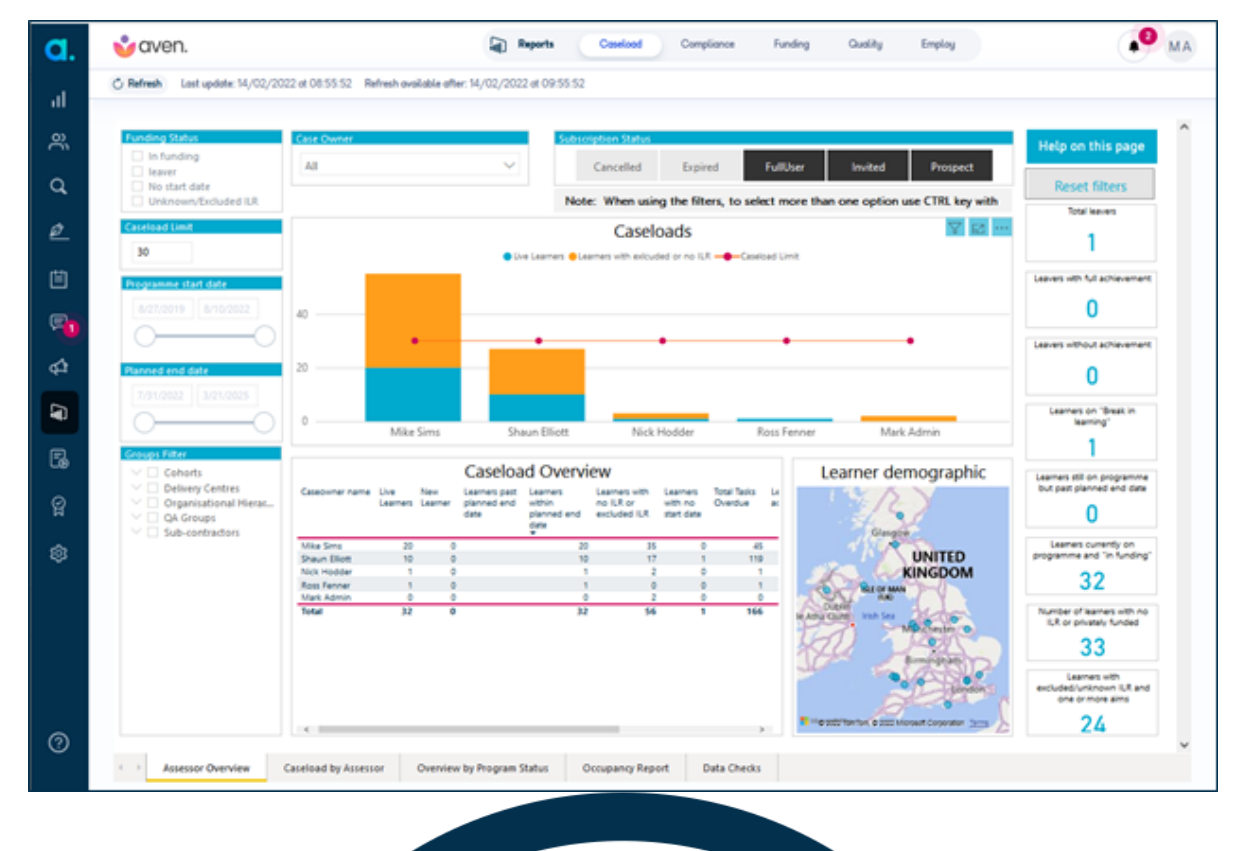

### **Funding Report**

### Purpose

 Provide funding estimates of revenue for apprenticeship, traineeship, AEB and study programme learners.

#### Content:

- Headline estimates by month, YTD and projected academic year.
- Detailed estimates per learner per month, including projected outcome payments. (All exportable.)
- Learner Funding Data table: Exportable table of all ILR Aim data per learner, including excluded aims.
- PMR/TNP Report: Export table of Apprenticeship Financial Records.
- Learning Aims page: A list of learning aims in the tenant identifying aim reference numbers which are mistyped or do not exist.

### **Funding Report: Demonstration of features and pages**

| a.       | 💕 aven. 🖓                                                                                                    | ] Reports (                                                    | Caseload Com                                                   | Funding                                         | Quality Em            | nploy                                                             | <b>▲</b> <sup>2</sup> MA |  |
|----------|----------------------------------------------------------------------------------------------------|----------------------------------------------------------------|----------------------------------------------------------------|-------------------------------------------------|-----------------------|-------------------------------------------------------------------|--------------------------|--|
| al       | C Refresh Last update: 13/02/2022 at 13:55:04 Refresh available after: 13/02/2022                                                                                                    | 2022 at 14:55:04                                               |                                                                |                                                 |                       |                                                                   |                          |  |
| <u> </u> | Introduction:                                                                                                    |                                                                |                                                                |                                                 |                       |                                                                   |                          |  |
| q        | This dashboard provides funding estimates for all learners who are funded through the ILR via the following:<br>Apprenticeships (levy and non-levy); Traineeships, Adult Education Budget, Advanced Learner Loans. |                                                                |                                                                |                                                 |                       |                                                                   |                          |  |
| Ø        | The calculated values match the aim values generated by FIS<br>- ESFA provider weightings are applied using the value set on                                                                                       | except for the for the for the 'Provider We                    | llowing:<br>eighting' page of th                               | is dashboard. By de                             | fault the weighting   | factor is 1.00.                                                   |                          |  |
| Ë        | <ul> <li>Where funding has been devolved, then values may not mail<br/>- Adjustments for prior learning are included in the calculation<br/>This report does not take account of learner postcode i</li> </ul>     | tch devolved varia<br>is, if an adjustmer<br>uplifts or delive | ations from the ES<br>nt value is availabl<br>ry postcode upli | FA formula.<br>e for a given aim.<br><b>fts</b> |                       |                                                                   |                          |  |
| F        | All tables in this report can be saved to csv format by                                                                                                    | mouse hovering                                                 | g over the top ri                                              | ght corner of the                               |                       |                                                                   |                          |  |
| ¢‡       | table, clicking on the 'more options' '' icon and sele FiSFunding Line Aug Sept O                                                                                                    | cting Export dat                                               | ta.<br>Dec Jan                                                 | Feb March                                       | April May             | June July                                                         | YTD Year Total           |  |
|          | Apprenticeship [ACT missing] £4,200.00 £7,000.00 £7                                                                                                    | 7,000.00 £7,000.00                                             | £8,866.67 £9,800.00                                            | £10,960.72 £10,960.72                           | £10,960.72 £10,960.72 | £10,960.72 £10,960.72                                             | £54,827.39 £109,631.00   |  |
| <b>₽</b> | Programme Funding £4,200.00 £7,000.00 £7                                                                                                    | 7,000.00 £7,000.00                                             | £8,866.67 £9,800.00                                            | £10,960.72 £10,960.72                           | £10,960.72 £10,960.72 | £10,960.72 £10,960.72                                             | £54,827.39 £109,631.00   |  |
| E        | Total £4,200.00 £7,000.00 £7                                                                                                    | 7,000.00 £7,000.00                                             | £8,866.67 £9,800.00                                            | £10,960.72 £10,960.72                           | £10,960.72 £10,960.72 | £10,960.72 £10,960.72                                             | £54,827.39 £109,631.00   |  |
| ପ୍ର      |                                                                                                    |                                                                |                                                                |                                                 |                       |                                                                   |                          |  |
| Ŕ        |                                                                                                    |                                                                |                                                                |                                                 |                       |                                                                   |                          |  |
| ~        |                                                                                                    |                                                                |                                                                |                                                 |                       |                                                                   |                          |  |
|          |                                                                                                    |                                                                |                                                                |                                                 |                       |                                                                   |                          |  |
|          |                                                                                                    |                                                                |                                                                |                                                 |                       |                                                                   |                          |  |
| ୍        |                                                                                                    |                                                                |                                                                |                                                 |                       |                                                                   |                          |  |
| ÷        | Headline Year To Date Funding Summary Funding de                                                                                                    | tail - Standards                                               | Funding detail - Fra                                           | neworks (May 17 o                               | Funding detail - Tra  | Funding detail - Traineeships Funding detail - AEB and Study Prog |                          |  |
|          |                                                                                                    |                                                                |                                                                | and a second second                             |                       |                                                                   |                          |  |
|          |                                                                                                    | ſ                                                              |                                                                |                                                 |                       |                                                                   |                          |  |

# Compliance Report

### Purpose

- Report on ILR Compliance status of learners.
- This report only uses the following criteria:
  - ILR signature status.
  - Commitment Statement status.
  - $\circ$   $\,$  Written Agreement status.
  - o ULN is valid, NI number exists.
  - $\circ~$  There are valid aims in the ILR, and Start/Planned End Dates exist for the aims.

Recent additions:

• Compliance Documents tab – allows export of all available created Compliance Document names, created dates, signed dates.

# Quality (Ofsted) Report

### Purpose

• Provide information relevant for Ofsted and Quality reviews.

#### Content:

- Counts of live learners, leavers, achievers split by gender / age / ethnicity / health & LLD status.
- Success rate per main aim / qualification split by above D&I characteristics.
- ILR Destination data (Progression Destination fields).
- Learner Data Table: Underlying data of main aim, outcome status, D&I characteristics etc. per learner that can be exported.

### **Summary**

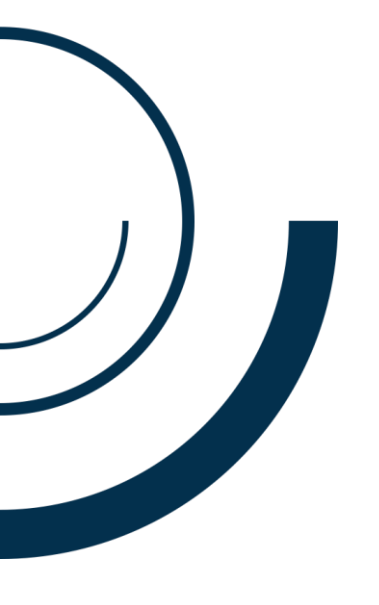

# The Power BI report allow drilldowns and exporting of underlying data within your account

Uses include:

- Checking ILR compliance statuses across all learners.
- Reviewing programme and ILR statuses for all learners / users.
- Exporting all ILR Aims to a readable Excel format.
- Reviewing PMR records and apprenticeship destination records across ILRs.
- Indicative success rates by diversity categories.

### **Upcoming webinars**

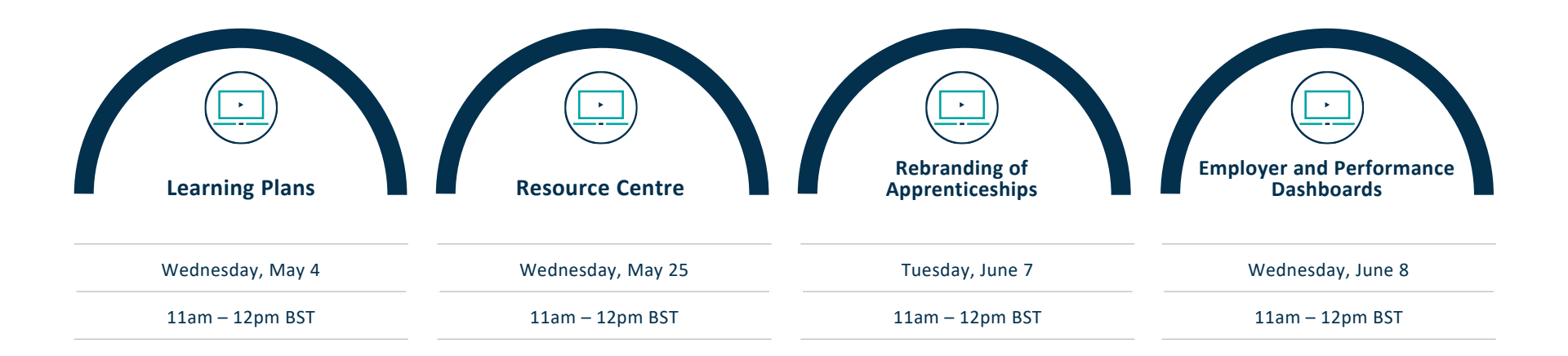

© MWS Technology Ltd 2022

### **Questions and comments**

2

ter bosal

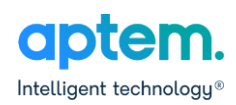

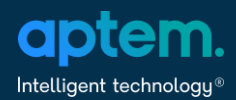

### Thank you

Mark.Abrahams@aptem.co.uk

3 Harmood Grove, London, NW1 8DH

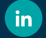

Follow us on LinkedIn

www.aptem.co.uk

27 April 2022

© MWS Technology Ltd 2022